# PRODUKCJA NA ZAMÓWIENIE

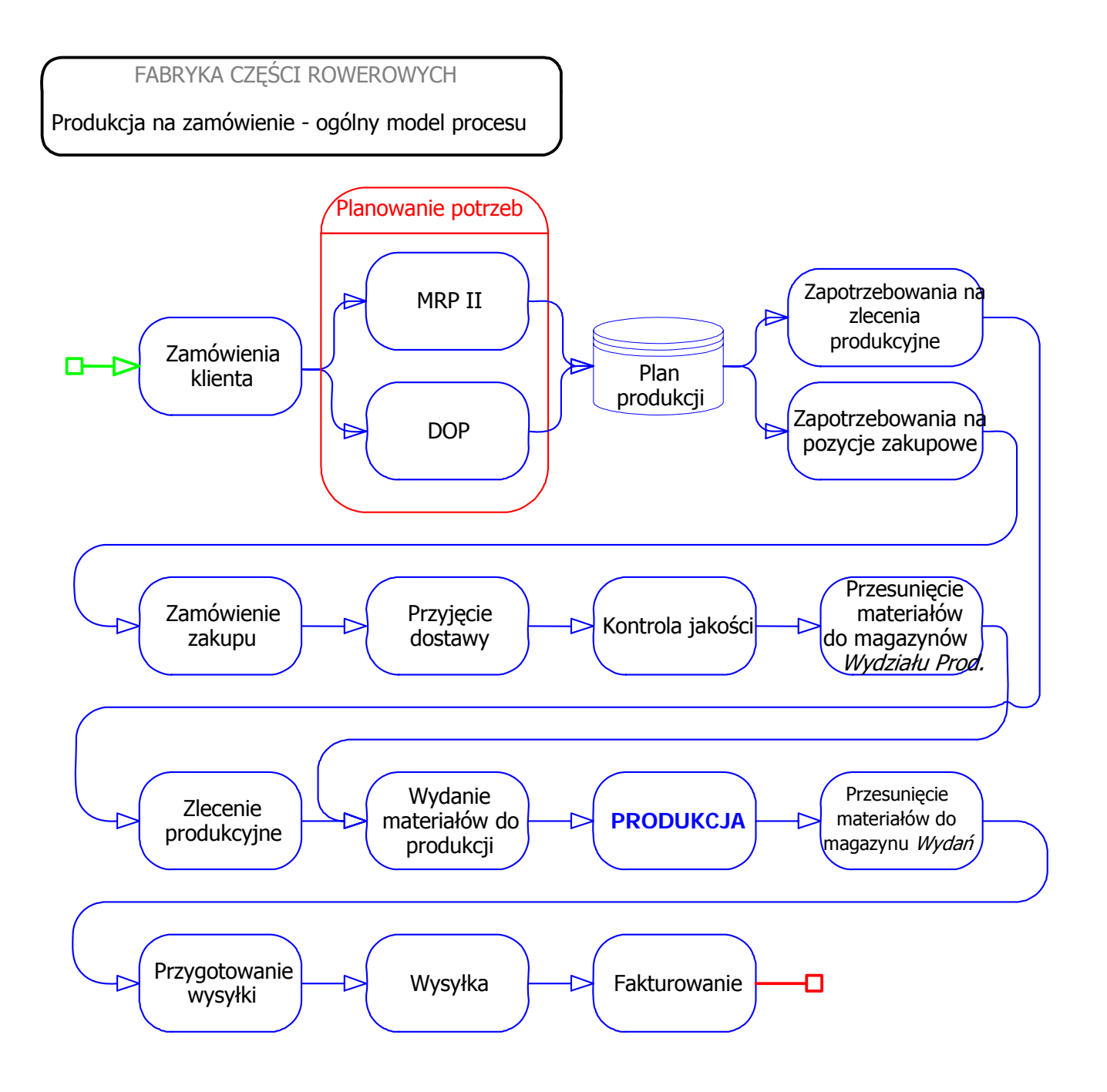

1

### NALEŻY URUCHOMIĆ PROGRAM IFS APPLICATIONS 2003 – PRODUKCJA NA MAGAZYN I PROCESY W TLE

## PLANOWANIE ZDOLNOŚCI PRODUKCYJNYCH

### 54. PLANOWANIE ZDOLNOŚCI PRODUKCYJNYCH (CRP)

- CRP (ang. Capacity Requirements Planning)
- planowanie zdolności produkcyjnych,
- planowanie zapotrzebowania na zdolności produkcyjne,
- planowanie zapotrzebowania potencjału.

Planowanie zdolności produkcyjnych służy do obliczania obciążenia roboczego dla różnych maszyn i grup produkcyjnych w oparciu o plan produkcji wynikający z planowania potrzeb materiałowych MRP.

Planowanie Zdolności Produkcyjnych - CRP  $\rightarrow$  Wykonanie CRP

| W | ykonanie Planowa | ania Zdolności Produkcyjnych - CR | P X    |   |
|---|------------------|-----------------------------------|--------|---|
|   | - Parametry      |                                   |        | - |
|   | Umiejsc.:        | FR_UM                             | UK     |   |
|   |                  | , -                               | Anuluj |   |
|   |                  |                                   |        |   |
|   |                  |                                   | Lista  |   |
|   |                  |                                   |        |   |

Jeśli to konieczne, zażądaj wykonania zadanie w tle (Ogólnie  $\rightarrow$  Zadania wykonywane w tle).

Zapytania – CRP umożliwiają tekstowy i graficzny sposób prezentacji wyników planowania zdolności produkcyjnych.

Planowanie zdolności produkcyjnych - CRP  $\rightarrow$  Zapytania – CRP  $\rightarrow$  Zapytania - CRP, obciążenie gniazda produkcyjnego

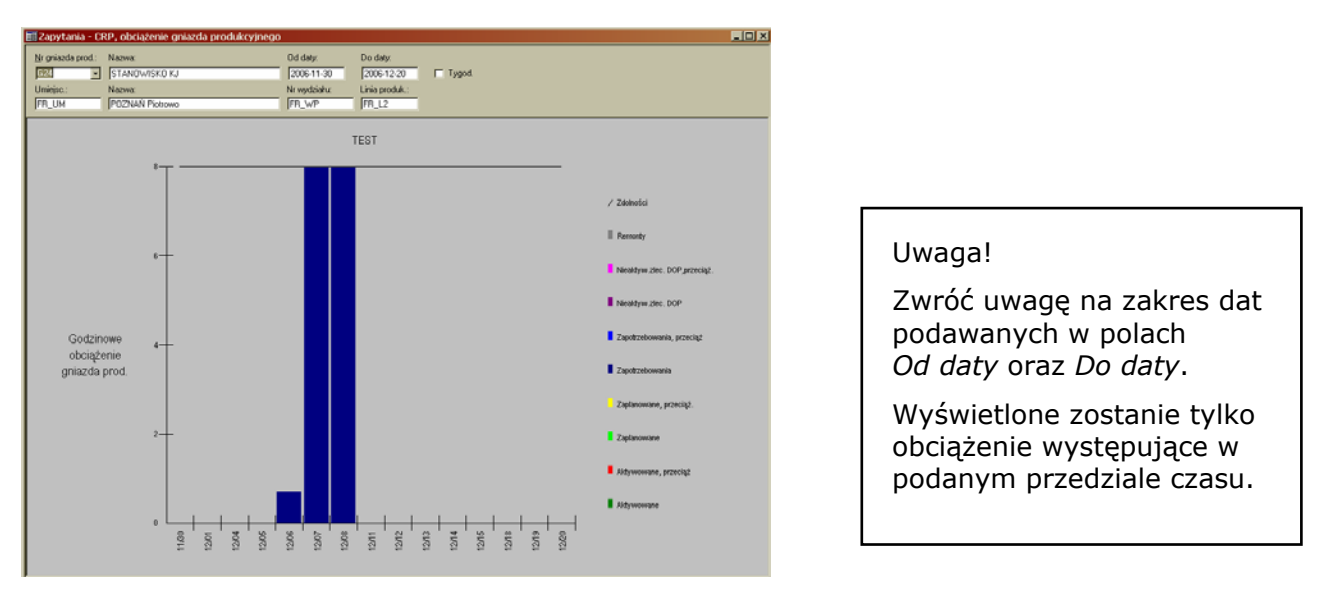

Powyższy zrzut ekranu przestawia obciążenie gniazda produkcyjnego G24. Proszę przejrzeć obciążenia dla kilku wybranych gniazd produkcyjnych.

#### PRODUKCJA

Wszelkie niezbędne do produkcji materiały (pozycje magazynowe zakupowe) zostały zakupione i przyjęte do odpowiednich magazynów w procesie zaopatrzenia.

W celu zaspokojenia zapotrzebowania na pozycje magazynowe produkowane w procesie planowania potrzeb materiałowych zostały utworzone zapotrzebowania na zlecenia produkcyjne.

#### ZLECENIA PRODUKCYJNE

55. TWORZENIE ZLECEŃ PRODUKCYJNYCH

W procesie planowania potrzeb materiałowych utworzone zostały zapotrzebowania na zlecenia produkcyjne.

Zlecenia produkcyjne  $\rightarrow$  Zapotrzebowania  $\rightarrow$  Przegląd - Zapotrzebowania na zlecenia prod.

| Przegląd - Z  | apotrzebo          | wania na | zlecenia prod.         |               |            |              |            |                         |
|---------------|--------------------|----------|------------------------|---------------|------------|--------------|------------|-------------------------|
| Nr zapotrzeb. | Nr pozycji         | Umiejsc. | Nazwa                  | Status        | llość      | Termin real. | Тур        | Proponow, data rozpocz. |
| 33            | FR_KRB FR_UM KORBA |          | Utw. zapotrz.          | 1000          | 2006-12-11 | MRP          | 2006-12-01 |                         |
| 34            | FR_ZEB             | FR_UM    | ZĘBATKA                | Utw. zapotrz. | 1000       | 2006-12-11   | MRP        | 2006-12-05              |
| 35            | FR_ZK              | FR_UM    | ZESPÓŁ KORBY           | Utw. zapotrz. | 1000       | 2006-12-13   | MRP        | 2006-12-11              |
| 36            | FR_ZKP             | FR_UM    | ZESPÓŁ KORBY Z PEDAŁEM | Utw. zapotrz. | 1000       | 2006-12-20   | MRP        | 2006-12-13              |
|               |                    |          |                        |               |            |              |            |                         |

Ich status ma wartość Utw. zapotrz. (Utworzono zapotrzebowanie).

Na podstawie danych o zapotrzebowania na zlecenia produkcyjne należy utworzyć zlecenia produkcyjne.

W tym celu należy zaznaczyć wiersze zapotrzebowań, kliknąć prawym przyciskiem myszki i wybrać opcję *Tworzenie zleceń prod. (Tworzenie zleceń produkcyjnych).* 

| Przegląd - 2        | Zapotrzebo                    | wania na    | zlecenia prod. |         |               |       |              |     |                                        |
|---------------------|-------------------------------|-------------|----------------|---------|---------------|-------|--------------|-----|----------------------------------------|
| Nr zapotrzeb.       | Nr pozycji                    | Umiejsc.    | Nazw           | а       | Status        | llość | Termin real. | Тур | Proponow, data rozpocz.                |
| 33                  | FR_KRB                        | FR_UM       | KORBA          |         | Utw. zapotrz. | 1000  | 2006-12-11   | MRP | 2006-12-01                             |
| 34                  | FR_ZEB FR_UM ZĘ               |             | ZĘBATKA        |         | Utw. zapotrz. | 1000  | 2006-12-11   | MRP | 2006-12-05                             |
| 35                  | Pokaż zapotrzebowanie na zlec |             |                |         | Utw. zapotrz. | 1000  | 2006-12-13   | MRP | 2006-12-11                             |
| 36                  | T                             |             | 1              | PEDAŁEM | Utw. zapotrz. | 1000  | 2006-12-20   | MRP | 2006-12-13                             |
|                     | i worzenie                    | ziecen proc | ].             |         |               |       |              | 1   | 1                                      |
|                     | Łacz w zle                    | ec. prod    |                |         |               |       |              |     | ļ                                      |
|                     | Du i i                        |             |                |         |               |       |              |     |                                        |
| Bilansowanie partii |                               |             |                |         |               |       |              | •   | •••••••••••••••••••••••••••••••••••••• |
| I                   |                               |             |                |         |               |       |              |     |                                        |

Status zapotrzebowań na zlecenie produkcyjne zmieni wartość z Utw. zapotrz. na Utw. zlec. prod. (Utworzono zlecenie produkcyjne).

| 🛛 Przegląd - Zapotrzebowania na zlecenia prod. |                          |                  |                  |                  |            |                    |            |                        |  |  |  |  |
|------------------------------------------------|--------------------------|------------------|------------------|------------------|------------|--------------------|------------|------------------------|--|--|--|--|
| Nr zapotrzeb.                                  | Nr pozycji               | Umiejsc.         | Nazwa            | Status           | llość      | Ilość Termin real. |            | Proponow, data rozpocz |  |  |  |  |
| 33                                             | FR_KRB                   | FR_UM            | KORBA            | Utw. zlec. prod. | 1000       | 2006-12-11         | MRP        | 2006-12-01             |  |  |  |  |
| 34                                             | FR_ZEB                   | FR_UM            | ZĘBATKA          | Utw. zlec. prod. | 1000       | 2006-12-11         | MRP        | 2006-12-05             |  |  |  |  |
| 35                                             | FR_ZK FR_UM ZESPÓŁ KORBY |                  | Utw. zlec. prod. | 1000             | 2006-12-13 | MRP                | 2006-12-11 |                        |  |  |  |  |
| 36 FR_ZKP FR_UM ZESPÓŁ KORBY Z PEDAŁEM         |                          | Utw. zlec. prod. | 1000             | 2006-12-20       | MRP        | 2006-12-13         |            |                        |  |  |  |  |
|                                                |                          |                  |                  |                  |            |                    |            |                        |  |  |  |  |

Utworzone w poprzednim kroku zlecenia produkcyjne widoczne są na formularzu zleceń produkcyjnych (lub przeglądu zleceń produkcyjnych). Ich status ma wartość *Aktywowane*. Zlecenia produkcyjne  $\rightarrow$  Przegląd – Zlecenia produkcyjne

| Przegląd -  | Zlecenia pro  | odukcyjne  |            |                        |          |              |            |                |                    |              |            | _             |
|-------------|---------------|------------|------------|------------------------|----------|--------------|------------|----------------|--------------------|--------------|------------|---------------|
| Nr zlecenia | Nr realizacji | Nr kolejny | Nr pozycji | Nazwa                  | Umiejsc. | Wersja obow. | Status     | Kierunek harm. | Najwcz. data rozp. | Termin real. | Data rozp. | Data zakończ. |
| 27          | ×             | ×          | FR_KRB     | KORBA                  | FR_UM    | 1            | Aktywowane | Harm. wstecz   | 2006-12-01         | 2006-12-11   | 2006-12-01 | 2006-12-08    |
| 28          | ×             | ×          | FR_ZEB     | ZĘBATKA                | FR_UM    | 1            | Aktywowane | Harm. wstecz   | 2006-12-05         | 2006-12-11   | 2006-12-05 | 2006-12-08    |
| 29          | ж             | х          | FR_ZK      | ZESPÓŁ KORBY           | FR_UM    | 1            | Aktywowane | Harm. wstecz   | 2006-12-11         | 2006-12-13   | 2006-12-11 | 2006-12-12    |
| 30          | x             | ×          | FR_ZKP     | ZESPÓŁ KORBY Z PEDAŁEM | FR_UM    | 1            | Aktywowane | Harm. wstecz   | 2006-12-13         | 2006-12-20   | 2006-12-13 | 2006-12-19    |
|             |               |            |            | [                      |          |              | 1          |                |                    |              |            |               |

# 56. GRAFIKI OBCIĄŻEŃ PRZEZ ZLECENIA PRODUKCYJNE

System umożliwia graficzną prezentację obciążeń zasobów produkcyjnych wynikających z planowanych zleceń produkcyjnych. Poniżej zamieszczono przykładowe zrzuty ekranu z obciążeniem gniazda i wykresem Gantta.

Zlecenia produkcyjne  $\rightarrow$  Grafiki obciążeń przez zlec. prod.  $\rightarrow$  Zapytania – Obciążenie gniazd prod.

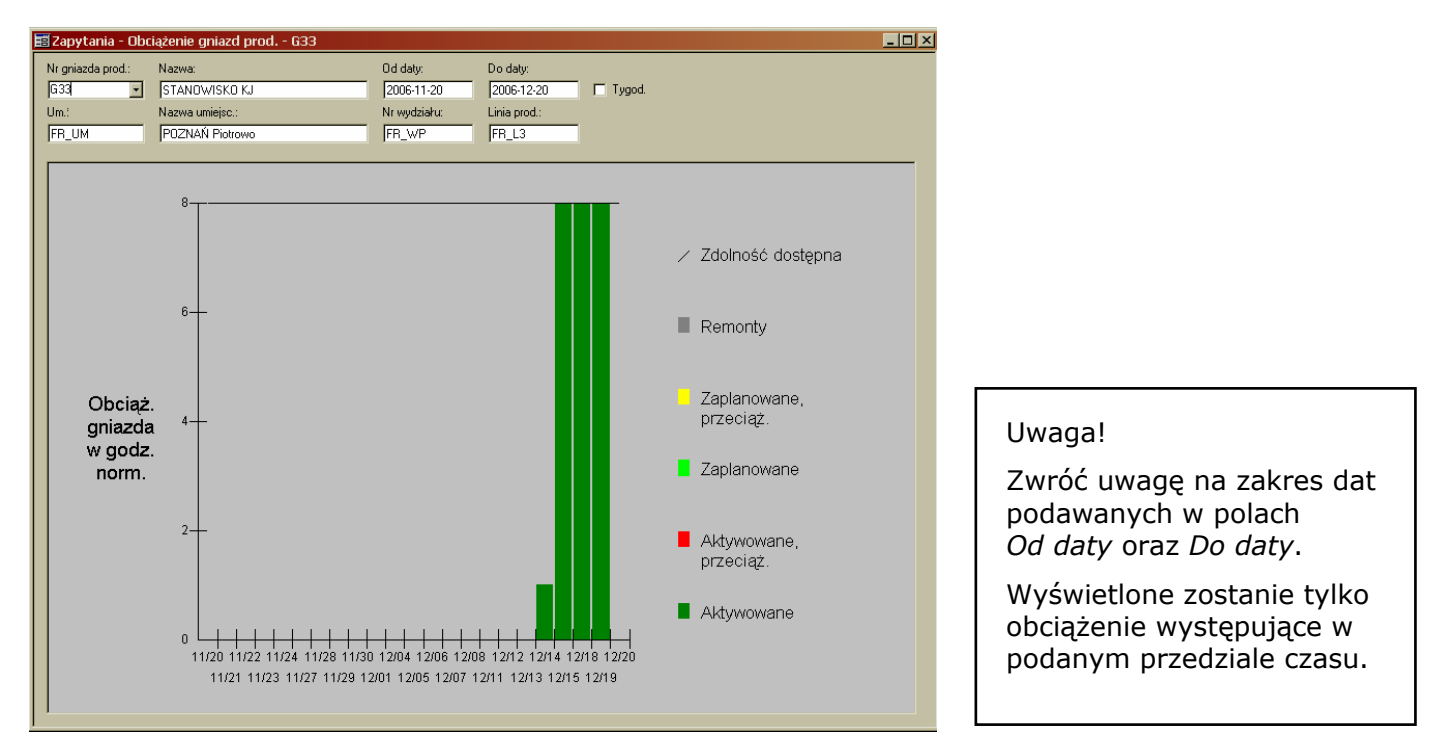

Zlecenia produkcyjne  $\rightarrow$  Grafiki obciążeń przez zlec. prod.  $\rightarrow$  Zapytania – Wykres Gantt dla harmon. operacji

| 📰 Zapy                             | /tania -                   | Wykres Gantt                              | dla harmon. c                       | peracji                                                            |                                                                     |                     |          |                                       | _10                                   | J× |
|------------------------------------|----------------------------|-------------------------------------------|-------------------------------------|--------------------------------------------------------------------|---------------------------------------------------------------------|---------------------|----------|---------------------------------------|---------------------------------------|----|
| Nr gnia<br>[152<br>Od dat<br>2006- | azda prod.<br>ly:<br>11-20 | : Nazwa<br>STAN<br>Do daty:<br>2006-12-22 | DWISKOKJ<br>Legend<br>Zapi<br>OśY:O | Um.:<br>FR_UM<br>a histogramu<br>lanowane, Z<br>Ibciążenie gniazda | Nr wydziału:<br>FR_WP<br>aplanow Aktyw., prz<br>prod. w godz. norm. | zeciąż 📕 Aktywow. – | Zdolność |                                       |                                       |    |
| Nezloo                             | Nr.on                      | Data rozna                                | Data zakań                          |                                                                    | Lis                                                                 | 06                  |          | Gru-06                                |                                       |    |
| 00.44                              | - Ni up.                   |                                           |                                     | 10. wym.                                                           | 20                                                                  | 27                  | 04       | 11                                    | 18                                    |    |
| 30                                 | 2 · KU                     | 2006-12-14                                | 2006-12-19                          | 1000                                                               |                                                                     |                     |          | H                                     | Aktyw                                 |    |
|                                    |                            |                                           |                                     |                                                                    |                                                                     |                     |          |                                       |                                       |    |
| <u> </u>                           |                            |                                           |                                     |                                                                    |                                                                     |                     |          |                                       |                                       |    |
| ⊢                                  |                            |                                           |                                     |                                                                    |                                                                     |                     |          |                                       |                                       |    |
|                                    |                            |                                           |                                     |                                                                    |                                                                     |                     |          |                                       |                                       |    |
| <u> </u>                           |                            |                                           |                                     |                                                                    |                                                                     |                     |          |                                       |                                       |    |
| ⊢                                  |                            |                                           |                                     |                                                                    |                                                                     |                     |          |                                       |                                       |    |
|                                    |                            |                                           |                                     |                                                                    |                                                                     |                     |          |                                       |                                       |    |
| •                                  |                            |                                           |                                     | Þ                                                                  | ×                                                                   |                     |          |                                       | ×                                     |    |
|                                    |                            |                                           |                                     | 9-<br>7-                                                           |                                                                     |                     |          | · · · · · · · · · · · · · · · · · · · | · · · · · · · · · · · · · · · · · · · |    |
|                                    |                            |                                           |                                     | 5-<br>3-                                                           |                                                                     |                     |          |                                       |                                       |    |
|                                    |                            |                                           |                                     | 1-                                                                 |                                                                     |                     |          |                                       |                                       |    |
|                                    |                            |                                           |                                     |                                                                    |                                                                     |                     |          |                                       |                                       |    |

Proszę przejrzeć wykresy dla kilku wybranych gniazd produkcyjnych.

## 57. REALIZACJA ZLECEŃ PRODUKCYJNYCH

Realizacja zlecenia produkcyjnego w systemie IFS Applications polega na wykonaniu następujących operacji: zarezerwowaniu materiałów, wydaniu materiałów do produkcji, zgłoszeniu czasów operacji (Raport) oraz przyjęciu wyprodukowanych pozycji magazynowych do odpowiednich magazynów.

Zlecenia produkcyjne  $\rightarrow$  Zlecenie produkcyjne  $\rightarrow$  Przegląd - Zlecenia produkcyjne

| Przegląd -  | Zlecenia pro  | odukcyjne  |            |                        |          |              |            |                |                    |              |            | _             |
|-------------|---------------|------------|------------|------------------------|----------|--------------|------------|----------------|--------------------|--------------|------------|---------------|
| Nr zlecenia | Nr realizacji | Nr kolejny | Nr pozycji | Nazwa                  | Umiejsc. | Wersja obow. | Status     | Kierunek harm. | Najwez, data rozp. | Termin real. | Data rozp. | Data zakończ. |
| 27          | ж             | ×          | FR_KRB     | KORBA                  | FR_UM    | 1            | Aktywowane | Harm. wstecz   | 2006-12-01         | 2006-12-11   | 2006-12-01 | 2006-12-08    |
| 28          | ж             | ×          | FR_ZEB     | ZĘBATKA                | FR_UM    | 1            | Aktywowane | Harm. wstecz   | 2006-12-05         | 2006-12-11   | 2006-12-05 | 2006-12-08    |
| 29          | ж             | ×          | FR_ZK      | ZESPÓŁ KORBY           | FR_UM    | 1            | Aktywowane | Harm. wstecz   | 2006-12-11         | 2006-12-13   | 2006-12-11 | 2006-12-12    |
| 30          | ж             | ×          | FR_ZKP     | ZESPÓŁ KORBY Z PEDAŁEM | FR_UM    | 1            | Aktywowane | Harm. wstecz   | 2006-12-13         | 2006-12-20   | 2006-12-13 | 2006-12-19    |
|             |               |            |            |                        |          |              |            |                |                    |              |            |               |

Poniżej zamieszczono zrzuty ekranu poszczególnych zakładek formularza zlecenia produkcyjnego z danymi zlecenia produkcyjnego korby (FR\_KRB). Dane w zakładkach *Materiały* i *Operacje* wynikają z wprowadzonych wcześniej struktur produktowych i marszrut technologicznych.

Zlecenia produkcyjne  $\rightarrow$  Zlecenie produkcyjne  $\rightarrow$  Zlecenie produkcyjne

#### Zakładka Szczegóły

| 🧮 Zlecenie produkc   | yjne - 27  |              |                      |                    |            |                  |                  | _ 🗆 ×       |
|----------------------|------------|--------------|----------------------|--------------------|------------|------------------|------------------|-------------|
| Nr zlec.:            | Nr real.:  | Nr kol.:     | Nr poz.:             |                    | Nazwa:     |                  |                  | Um.:        |
| 27 🔹                 | ×          | ×            | FR_KRB               |                    | KORBA      |                  |                  | FR_UM       |
| Kierunek harm.: Ha   | rm. wstecz | •            | Najwcz. data rozp    |                    | Rozp.: 2   | 006-12-01        | Wlk.partii:      | 1000        |
| Kateg, priorytetu:   |            |              | Termin real.:        | 2006-12-11         | Koniec: 2  | 006-12-08        | Status:          | Aktywowane  |
| Szczegóły Materiały  | Operacje   | Narzędzia dl | a op.] Śledzenie i I | historia] Prod. ut | oczne Poda | ziały zlec, proc | l. Protokół brał | ków         |
| Typ strukt.:         | Produko    | ja 🔽         | Planista:            | FR_800830          | 05362      | - Konfiguracj    | a<br>Nie sk      | onfigurowan |
| II. wykonana:        |            | 0            | Linia prod.:         | FR_L1              |            | Posiad           | a konfigur.      | oningurowan |
| II. odpadu na oper.: |            | 0            | Prop. lokaliz.:      | FR_23              |            | Popyt            |                  |             |
| Produkty:            | Brak pra   | yięć         | Typ obsługi:         |                    |            | Zam. mag         | <b>)</b> .       |             |
| Typ list.wydań:      | Standar    | dowy 💌       | Auto-zamkn.          |                    |            |                  |                  |             |
| -Wersja / wariant-   |            |              | Kod:                 | Zamknij autom      | <u> </u>   | Status           |                  |             |
| Struktura: 1         | ×          |              | Data:                |                    |            | Materiały:       | Brak wydar       | ń           |
| Marszruta: 1         | *          |              | Tolerancja:          | 0                  |            | Operacje:        | Niezgł.          |             |
|                      |            |              |                      |                    |            |                  |                  |             |

## Zakładka Materiały

| 📰 Zlecenie produkcyjne - 27    |                      |                     |                 |                  |                 |              | _ 🗆 X    |
|--------------------------------|----------------------|---------------------|-----------------|------------------|-----------------|--------------|----------|
| Nrzlec.: Nrreal.: I            | Nr kol.: Nr poz.:    |                     | Nazwa:          |                  |                 | Um.:         |          |
| 27 💌 💌                         | * FR_KF              | B                   | KORBA           | 1                | FR_UM           |              |          |
| Kierunek harm.: Harm. wstecz   | ▼ Najwcz             | . data rozp.: 2006  | -12-01 Rozp.:   | 2006-12-01       | Wlk.partii:     | 10           | 000      |
| Kateg. priorytetu:             | Termin               | real.: 2006         | -12-11 Koniec:  | 2006-12-08       | Status:         | Aktywowa     | ne       |
| Szczegóły Materiały Operacje N | arzędzia dla op. 🛛 Ś | ledzenie i historia | Prod. uboczne F | odziały zlec. pr | od. Protokół b  | raków        |          |
| L.p. poz. Komponent            | Nazwa                | Data wymag.         | Norma zużycia   | Stały odpad te   | Wsp. strat tecl | II. wymagana | Nr ope   |
| 1 FR_BL10                      | BLACHA 10 x 30       | 2006-12-01          | 0,5             | 0                | 0               | 500          |          |
|                                |                      |                     |                 |                  |                 |              |          |
|                                |                      |                     |                 |                  |                 |              |          |
|                                |                      |                     |                 |                  |                 |              |          |
|                                |                      |                     |                 |                  |                 |              | <u> </u> |

# Zakładka Operacje

| ecenie proc                | lukcyjne - 27                                                                                                    |                                               |                                                                                                    |                                                                                                    |
|----------------------------|----------------------------------------------------------------------------------------------------|-----------------------------------------------|----------------------------------------------------------------------------------------------------|----------------------------------------------------------------------------------------------------|
| zlec.:                     | Nr real.: Nr kol.: Nr poz.:                                                                                                    |                                               | Nazwa:                                                                                                    | Um.:                                                                                                    |
| 7                          | 🔹 🐐 🔭 FR_KRE                                                                                                    | 3                                             | KORBA                                                                                                    | FR_UM                                                                                                    |
| erunek harm.:              | Harm. wstecz 💽 Najwcz.                                                                                                    | data rozp.: 2006-12-0                         | 1 Rozp.: 2006-12-01 Wik.                                                                                                    | partii: 1000                                                                                                    |
| teg. priorytetu:           | Termin re                                                                                                    | al.: 2006-12-1                                | 1 Koniec: 2006-12-08 Statu                                                                                                    | us: Aktywowane                                                                                                    |
| Nr operacji                | Nazwa operacji                                                                                                    | Nr gniazda prod.                              | Nazwa gniazda prod.                                                                                                    | Gniazdo produkcyjne I                                                                                                    |
| Nr operacji                | Nazwa operacji                                                                                                    | Nr gniazda prod.                              | Nazwa gniazda prod.                                                                                                    | Giniazdo produkcyjne                                                                                                    |
| 1                          | WYKRAWANIE PRZYGUTUWKI                                                                                                    | 611                                           | PRASA z WYKRUJNIKIEM                                                                                                    | Wewn. gniazdo prod.                                                                                                    |
| 2                          | ENGRZEWANIE PRZYGOTOWKI                                                                                                    | 1612                                          | DIEC                                                                                                    | Strange and and a sead of                                                                                                    |
|                            | OGHZEWARET HZTGOTOWN                                                                                                    | 10116                                         | FIEU                                                                                                    | wewn. gniazdo prod.                                                                                                    |
| 3                          | KUCIE MATRYCOWE NA GORĄCO                                                                                                    | G13                                           | KUŹNIA (MŁOT)                                                                                                    | Wewn, gniazdo prod.                                                                                                    |
| 3<br>4                     | KUCIE MATRYCOWE NA GORĄCO<br>OKRAWANIE WYPŁYWKI                                                                                                    | G13<br>G14                                    | KUŹNIA (MŁOT)<br>PRASA z OKROJNIKIEM                                                                                              | Wewn, gniazdo prod.<br>Wewn, gniazdo prod.<br>Wewn, gniazdo prod.                                                                      |
| 3<br>4<br>5                | KUCIE MATRYCOWE NA GORĄCO<br>OKRAWANIE WYPŁYWKI<br>OCZYSZCZANIE                                                                                                    | G12<br>G13<br>G14<br>G15                      | KUŹNIA (MŁOT)<br>PRASA z OKROJNIKIEM<br>PIASKARKA                                                                                 | Wewn, gniazdo prod.<br>Wewn, gniazdo prod.<br>Wewn, gniazdo prod.                                                                      |
| 3<br>4<br>5<br>6           | KUCIE MATRYCOWE NA GORĄCO<br>OKRAWANIE WYPŁYWKI<br>OCZYSZCZANIE<br>WIERCENIE OTWORU 20 mm                                                                                | G12<br>G13<br>G14<br>G15<br>G16               | KUŹNIA (MŁOT)<br>PRASA z OKROJNIKIEM<br>PIASKARKA<br>WIERTARKA KADŁUBOWA nr 1                                                     | Wewn, griazdo prod.<br>Wewn, gniazdo prod.<br>Wewn, gniazdo prod.<br>Wewn, gniazdo prod.<br>Wewn, gniazdo prod.                        |
| 3<br>4<br>5<br>6<br>7      | KUCIE MATRYCOWE NA GORĄCO<br>OKRAWANIE WYPŁYWKI<br>OCZYSZCZANIE<br>WIERCENIE OTWORU 20 mm<br>WIERCENIE OTWORU 20 mm                                                      | G12<br>G13<br>G14<br>G15<br>G16<br>G17        | HEC<br>KUŽNIA (MŁOT)<br>PRASA z OKROJNIKIEM<br>PIASKARKA<br>WIERTARKA KADŁUBOWA nr 1<br>WIERTARKA KADŁUBOWA nr 2                  | Wewn, gniazdo prod.<br>Wewn, gniazdo prod.<br>Wewn, gniazdo prod.<br>Wewn, gniazdo prod.<br>Wewn, gniazdo prod.                        |
| 3<br>4<br>5<br>6<br>7<br>8 | KUCIE MATRYCOWE NA 60RACO<br>OKRAWANIE WYPŁYWKI<br>DCZYSZCZANIE<br>WIERCENIE OTWORU 20 mm<br>WIERCENIE OTWORÓW 10 mm<br>KONTROLA JAKOŚCI                                 | G13<br>G14<br>G15<br>G16<br>G17<br>G18        | NEC<br>KUŽNIA (MŁOT)<br>PRASA z OKROJNIKIEM<br>PIASKARKA<br>WIERTARKA KADŁUBOWA nr 1<br>WIERTARKA KADŁUBOWA nr 2<br>STANOWISKO KJ | Wewn, gniazdo prod.<br>Wewn, gniazdo prod.<br>Wewn, gniazdo prod.<br>Wewn, gniazdo prod.<br>Wewn, gniazdo prod.<br>Wewn, gniazdo prod. |
| 3<br>4<br>5<br>6<br>7<br>8 | GUILE WAIL THE COURT OF STATE<br>KUCIE MATRYCOWE NA GORACO<br>OKRAWANIE WYPŁYWKI<br>OCZYSZCZANIE<br>WIERCENIE OTWORU 20 mm<br>WIERCENIE OTWORU 20 mm<br>KONTROLA JAKOŚCI | G12<br>G14<br>G15<br>G16<br>G17<br>G18        | HEC<br>KUŽNIA (MŁOT)<br>PRASA 2 OKROJNIKIEM<br>PIASKARKA<br>WIERTARKA KADŁUBOWA m 1<br>WIERTARKA KADŁUBOWA m 2<br>STANDWISKO KJ   | Wewn, griazdo prod.<br>Wewn, griazdo prod.<br>Wewn, griazdo prod.<br>Wewn, griazdo prod.<br>Wewn, griazdo prod.<br>Wewn, griazdo prod. |
| 3<br>4<br>5<br>6<br>7<br>8 | VOILE WATCH THE GORACO<br>OKRAWANIE WYPŁYWKI<br>OCZYSZCZANIE<br>WIERCENIE OTWORU 20 mm<br>WIERCENIE OTWORU 20 mm<br>KONTROLA JAKOŚCI                                     | G13<br>G14<br>G15<br>G16<br>G16<br>G17<br>G18 | NEC<br>KUŻNIA (MŁOT)<br>PRASA 2 OKROJNIKIEM<br>PIASKARKA<br>WIERTARKA KADŁUBOWA m<br>WIERTARKA KADŁUBOWA m 2<br>STANOWISKO KJ     | Wewn, griazdo prod.<br>Wewn, griazdo prod.<br>Wewn, griazdo prod.<br>Wewn, griazdo prod.<br>Wewn, griazdo prod.<br>Wewn, griazdo prod. |

Dla każdego zlecenia produkcyjnego należy wykonać operacje:

- a). rezerwacji materiałów,
- b). wydania materiałów do produkcji,
- c). zgłoszenia operacji zlecenia produkcyjnego (raport),
- d). przyjęcia wyprodukowanych wyrobów do magazynu.

Poniżej omówiono sposób wykonania poszczególnych operacji na przykładzie zlecenia produkcyjnego na korby.

Zlecenia produkcyjne  $\rightarrow$  Zlecenie produkcyjne  $\rightarrow$  Zlecenie produkcyjne

## a). REZERWACJA MATERIAŁÓW

Dokonaj rezerwacji materiałów potrzebnych do produkcji.

W tym celu należy zaznaczyć wiersz (lub wiersze) w Zakładce *Materiały* i wybrać z menu podręcznego [lub z menu *Operacje* w oknie głównym] opcję *Zarezerwuj*.

Zarezerwować można jedynie materiały znajdujące się we właściwym dla danej linii produkcyjnej magazynie.

## Zakładka Materiały

| 🧮 Zlecenie produkcyjne - 27              |                                          |                                          |                                     |
|------------------------------------------|------------------------------------------|------------------------------------------|-------------------------------------|
| Nrzlec.: Nrreal.: Nrkol.:                | Nr poz.:                                 | Nazwa:                                   | Um.:                                |
| 27 💌 × ×                                 | FR_KRB                                   | KORBA                                    | FR_UM                               |
| Kierunek harm.: Harm. wstecz 💌           | Najwcz. data rozp.: 2006-12-01           | Rozp.: 2006-12-01 Wik.partii:            | 1000                                |
| Kateg. priorytetu:                       | Termin real.: 2006-12-11                 | Koniec: 2006-12-08 Status:               | Aktywowane                          |
| Szczegóły Materiały Operacje Narzędzia o | la op.   Śledzenie i historia   Prod. ub | oczne Podziały zlec. prod. Protokół brak | ów                                  |
| L.p. poz. Komponent Nazv                 | va Data wymag. Norm                      | a zużycia 🛛 Stały odpad techn. 🛛 Wsp. st | rat techn. II. wymagana 🛛 Nr operac |
| 1 FR_BL10 BLACHA 10 x                    | 300 x 350 2006-12-01 0,5                 | 0 0                                      | 500                                 |
|                                          |                                          | Rezerwacje ręczne                        | ·                                   |
|                                          |                                          | Zarezerwuj                               |                                     |
|                                          |                                          | Cofnij rezerwację                        |                                     |
|                                          |                                          | Ręczne wydania                           |                                     |

Status materiału zmienia się z wartości Aktywowane na Zarez. (Zarezerwowane).

Status zlecenia produkcyjnego również przyjmuje wartość Zarez. (Zarezerwowane).

# b). WYDANIE MATERIAŁÓW Z MAGAZYNU

Wydaj zarezerwowane materiały.

W tym celu należy wybrać z menu Operacje w oknie głównym opcję Działania na materiałach  $\rightarrow$  Wydanie,

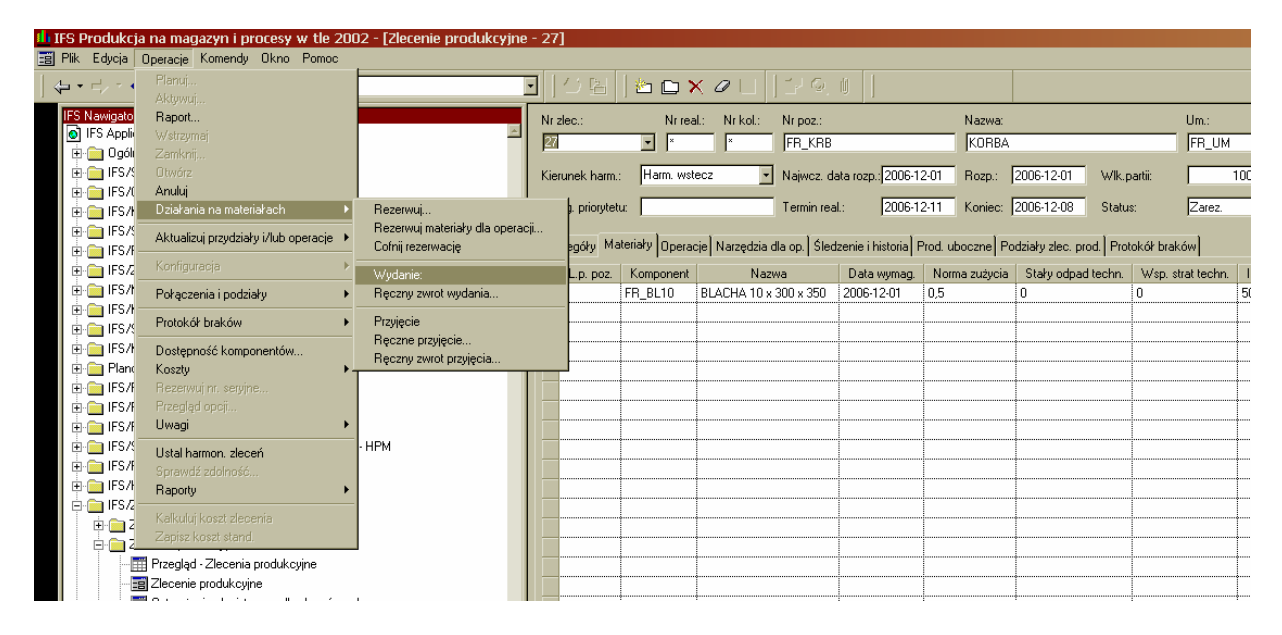

a następnie zaznaczyć w oknie dialogowym kryterium "Wydaj wszyst. mat. zarez." (Wydaj wszystkie materiały zarezerwowane) i potwierdzić przyciskiem OK.

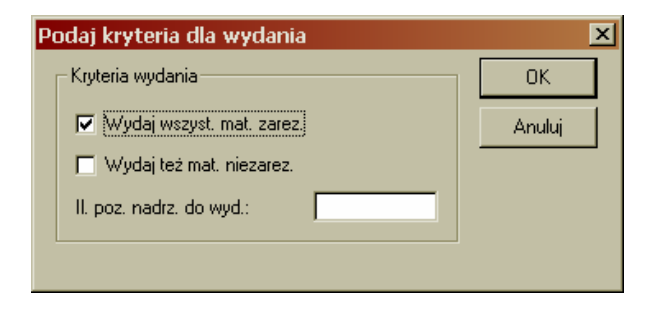

Status materiału zmieni się z Zarez. na Wydane.

Status zlecenia produkcyjnego przyjmie wartość Rozpoczęte.

Zgłoś operacje zlecenia produkcyjnego.

### W tym celu należy wybrać z manu podręcznego [lub z menu Operacje w oknie głównym] opcję Raport,

|   | Zlec    | enie pra            | dukcyjne -           | 27     |                  |                 |                           |         |            |                                                                       |             |                     | <u>- 🗆 ×</u> |
|---|---------|---------------------|----------------------|--------|------------------|-----------------|---------------------------|---------|------------|-----------------------------------------------------------------------|-------------|---------------------|--------------|
|   | Nr zleo | o.:                 | Nr rea               | l.:    | Nr kol.:         | Nr poz.:        |                           |         | Nazwa:     | ι                                                                     | Jm.:        |                     |              |
|   | 27      |                     | ▼ ×                  |        | ×                | FR_KRB          |                           |         | KORBA      | Rinnel                                                                | FR IIM      |                     |              |
|   | Kierun  | ek harm.:           | Harm. wst            | BCZ    | •                | Najwoz, da      | ata rozp.: 2006-1         | 2-01    | Rozp.:     | Hanuj<br>Aktywuj                                                      |             | 000                 |              |
|   | Kateg.  | priorytetu          | :                    |        |                  | Termin rea      | I.: 2006-1                | 2-11    | Koniec:    | Raport<br>Wstrzymaj                                                   |             |                     |              |
| l | Szczei  | <sub>oóły</sub> Mat |                      | ie I t | Narzedzia        | dla op. Í Śled  | zenie i historia          | Prod. u | boczne Pc  | Zamknij<br>Otwórz                                                     |             |                     |              |
|   |         |                     | V                    | 1-1.   |                  |                 | Data umara                | Nee     |            | Anuluj                                                                |             |                     | No anno 1    |
|   | 1       | p. poz.             | FB BI10              | BL 4   | Naz<br>ACHA 10 y | wa<br>300 y 350 | 2006-12-01                | in Sorr | na zużycia | Działania na materiałach                                              | •           | 11. wymagana<br>500 | INF Operac   |
|   |         |                     |                      |        |                  | 000 A 000       | 2000-12-01                | 0,0     |            | Aktualizuj przydziały i/lub oper                                      | acje 🕨      |                     |              |
|   | 1       | p. poz.             | Komponent<br>FR_BL10 | BL4    | Naz<br>ACHA 10 x | wa<br>300 x 350 | Data wymag.<br>2006-12-01 | 0,5     | ma zużycia | Anuuy<br>Działania na materiałach<br>Aktualizuj przydziały i/lub oper | ►<br>acje ► | II. wymagana<br>500 | Nr operac    |

która spowoduje uruchomienie się fomularza Zgłaszanie operacji zlecenia produkcyjnego (poniżej).

| 🖥 Zgłaszanie operacji zlecenia produkcyjnego - 27                             |                  |                |                           |                 |                |                |   |  |  |  |  |
|-------------------------------------------------------------------------------|------------------|----------------|---------------------------|-----------------|----------------|----------------|---|--|--|--|--|
| Ir zlec.:                                                                     | Real:            | Nr kol.:       | Um.:                      |                 | Wlk. partii:   |                |   |  |  |  |  |
| 27                                                                            | ×                | ×              | FR_UM POZNAŃ Piotrowo     |                 | 1000           |                |   |  |  |  |  |
| lr pozycji:                                                                   |                  | Nazw           | a:                        |                 | II. pozostała: |                |   |  |  |  |  |
| FR_KRB KORBA 1000                                                             |                  |                |                           |                 |                |                |   |  |  |  |  |
| Operacje Anuluj zgł. oper. maszyn.   Anuluj zgł. oper. ręcznych   Oper. zewn. |                  |                |                           |                 |                |                |   |  |  |  |  |
| Nr operacji                                                                   | Nr gniazda prod. | Umiejsc.       | Nazwa operacji            | Status operacji | II. wykonana   | II. do zgłosz. | F |  |  |  |  |
| 1                                                                             | G11              | FR_UM          | WYKRAWANIE PRZYGOTÓWKI    | Aktywowana      | 0              | 1000           | 0 |  |  |  |  |
| 2                                                                             | G12              | FR_UM          | OGRZEWANIE PRZYGOTÓWKI    | Aktywowana      | 0              | 1000           | 0 |  |  |  |  |
| 3                                                                             | G13              | FR_UM          | KUCIE MATRYCOWE NA GORĄCO | Aktywowana      | 0              | 1000           | 0 |  |  |  |  |
| 4                                                                             | G14              | FR_UM          | OKRAWANIE WYPŁYWKI        | Aktywowana      | 0              | 1000           | 0 |  |  |  |  |
| 5                                                                             | G15              | FR_UM          | OCZYSZCZANIE              | Aktywowana      | 0              | 1000           | 0 |  |  |  |  |
| 6                                                                             | G16              | FR_UM          | WIERCENIE OTWORU 20 mm    | Aktywowana      | 0              | 1000           | 0 |  |  |  |  |
|                                                                               | ¢                | • · · · ·      |                           | Akhuususes      | ۱n             | 1000           | Î |  |  |  |  |
| 7                                                                             | G17              | FR_UM          | WIERCENIE UTWURUW TUMM    | AKIYWUWana      | 10             | 1000           |   |  |  |  |  |
| 7<br>8                                                                        | G17<br>G18       | FR_UM<br>FR_UM | KONTROLA JAKOŚCI          | Aktywowana      | 0              | 1000           | Ō |  |  |  |  |
| 7<br>8                                                                        | G17<br>G18       | FR_UM<br>FR_UM | KONTROLA JAKOŚCI          | Aktywowana      | 0              | 1000           | 0 |  |  |  |  |

Zaznacz wszystkie operacje zlecenia produkcyjnego i dokonań dla nich Zgłoszenia czasu (prawy przycisk myszki – Zgłoś czas).

| 🧮 Zgłaszanie operacji zlecenia produ        | ikcyjnego - 27                  |                 |                | _ 🗆 ×              |
|---------------------------------------------|---------------------------------|-----------------|----------------|--------------------|
| Nrzłec.: Real: Nrki                         | ol.: Um.:                       |                 | Wlk. partii:   | _                  |
| Nr pozycji: N                               | azwa:                           |                 | II. pozostała: |                    |
| FR_KRB  k                                   |                                 | 1000            |                |                    |
| Operacje Anuluj zgł. oper. maszyn. Anuluj z | zgł. oper. ręcznych Oper. zewn. |                 |                |                    |
| Nr operacji Nr gniazda prod. Umiej          | jsc. Nazwa operacji             | Status operacji | II. wykonana   | II. do zgłosz. 🛛 F |
| 1 G11 FR_U                                  | M WYKRAWANIE PRZYGOTÓWKI        | Aktywowana      | 0              | 1000 0             |
| Zokoś czas                                  | M OGRZEWANIE PRZYGOTÓWKI        | Aktywowana      | 0              | 1000 0             |
| Zakoś odpad FR_UN                           | M KUCIE MATRYCOWE NA GORĄCO     | Aktywowana      | 0              | 1000 0             |
| Ponowne otwarcie FR_Ut                      | M OKRAWANIE WYPŁYWKI            | Aktywowana      | 0              | 1000 0             |
| FR_UN                                       | M OCZYSZCZANIE                  | Aktywowana      | 0              | 1000 0             |
| Protokół braków 🕨 FR_UN                     | M WIERCENIE OTWORU 20 mm        | Aktywowana      | 0              | 1000 0             |
| Analiza zlec. prod.                         | M WIERCENIE OTWORÓW 10 mm       | Aktywowana      | 0              | 1000 0             |
| Tabela > FR_U                               | M KONTROLA JAKOŚCI              | Aktywowana      | 0              | 1000 0             |

Status poszczególnych operacji zmieni wartość z *Aktywowana* na *Zamknięta*. Zamknij okno *Zgłaszania operacji zlecenia produkcyjnego*.

Status zlecenia produkcyjnego nadal ma wartość Rozpoczęte.

# d). PRZYJĘCIE WYROBÓW DO MAGAZYNU

Przyjmij do magazynu wyroby wyprodukowane w ramach zlecenia produkcyjnego.

W tym celu należy wybrać z menu Operacje w oknie głównym opcję Działania na materiałach  $\rightarrow Przyjęcie$ 

| IFS IFS | FS Produkcja na magazyn i procesy w tle 2002 - [Zlecenie produkcyjne - 27] |              |                                     |     |                                 |     |             |                 |                  |                |                    |                  |                    |             |                  |      |
|---------|----------------------------------------------------------------------------|--------------|-------------------------------------|-----|---------------------------------|-----|-------------|-----------------|------------------|----------------|--------------------|------------------|--------------------|-------------|------------------|------|
| = PI    | ik Edycj                                                                   | ja Ope       | eracje Komendy Okno Pomoc           |     |                                 |     |             |                 |                  |                |                    |                  |                    |             |                  |      |
| 4       | • =                                                                        | P            |                                     |     | -                               |     | 🖨 🎮         | 1 🗠 🗅 🗲         | 011              | 1,1 G)         |                    |                  |                    |             |                  |      |
|         |                                                                            | A            |                                     |     |                                 |     |             | 1               | ·                |                |                    |                  |                    |             |                  |      |
|         | S Nawiga                                                                   | 10 R         | laport                              |     | N                               | r z | lec.:       | Nr rea          | l.: Nr kol.:     | Nr poz.:       |                    | Nazwa:           |                    |             | Um.:             |      |
|         | jirs Ap                                                                    |              | Vstrzymaj                           |     |                                 | 27  |             | ▼ ×             | ×                | FR_KRB         |                    | KORBA            |                    |             | FR_UM            |      |
|         | 🗄 🦲 IEG                                                                    | juli Z       | .amknij                             |     |                                 |     |             |                 |                  |                |                    |                  | 0000 40 04         |             |                  | 1000 |
|         | in a line                                                                  | си и         |                                     |     | ĸ                               | ler | unek harm.  | : Harm. wst     | ecz 💌            | Najwcz, da     | ata rozp.://2006-1 | 2-01 Rozp.:      | 2006-12-01         | Wik.partii: |                  | 1000 |
|         | ⊞- <u> </u>    59<br>⊞- <mark> </mark>    [59                              | 570 D        | )ziałania na materiałach            | ۲Ì  | Rezerwui                        |     | . priorytet | tu:             |                  | Termin real    | L: 2006-1          | 2-11 Koniec:     | 2006-12-08         | Status:     | Rozpocz          | zęte |
|         | E E                                                                        | 5/5          |                                     |     | Rezerwuj materiały dla operacji |     |             |                 |                  |                |                    |                  |                    |             |                  |      |
|         | 🗄 🛄 IFS                                                                    | 5/F — A      | ktualizuj przydziały i/lub operacje | •   | Cofnij rezerwację               |     | egóły Ma    | ateriały Operac | ;je Narzędzia dl | a op. Sled:    | zenie i historia F | Prod. uboczne Po | odziały zlec. prod | Protokół    | r braków         |      |
|         | 🗄 - 🧰 IFS                                                                  | 672 K        |                                     | Þ   | Wudanie:                        |     | L.D. DOZ.   | Komponent       | Nazw             | a .            | Data wymag.        | Norma zużycia    | Stały odpad te     | chn. W      | sp. strat techn. | II.w |
|         | 🗄 🧰 IFS                                                                    | 57t P        | Połączenia i podziały               | Þ   | Ręczny zwrot wydania            |     |             | FR_BL10         | BLACHA 10 x 3    | -<br>800 x 350 | 2006-12-01         | 0,5              | 0                  | 0           |                  | 500  |
|         | 🗄 💼 IFS                                                                    | 5/ł          | Protokák brakáw                     | , i | Przujecie                       | _   |             |                 |                  |                |                    |                  |                    |             |                  |      |
|         | 🖻 - 🧰 IF9                                                                  | 575 <u> </u> | TUUKUF DIAKUW                       | -   | Beczne przujecie                | -   |             |                 |                  |                |                    |                  | l                  |             |                  | l    |
|         | 🕀 🧰 IFS                                                                    | 57F D        | ostępność komponentów               |     | Reczny zwrot przyjecia          |     |             |                 |                  |                |                    |                  |                    |             |                  |      |
|         | 🕀 🧰 Pla                                                                    | anc K        | loszty                              | 1   |                                 |     |             |                 |                  |                |                    |                  |                    |             |                  |      |
|         | E                                                                          | o/t H        |                                     |     |                                 |     |             |                 |                  |                |                    |                  |                    |             |                  |      |
|         | H- 🔜 IFS                                                                   | 571 F        | rzegiąci opoji                      |     |                                 |     |             |                 |                  |                |                    |                  |                    |             |                  |      |
|         | 🗄 🛄 IF3                                                                    | ол — —       | magi                                | -   |                                 |     |             |                 |                  |                |                    |                  |                    |             |                  |      |
|         | en 🔲 ins<br>El Con IES                                                     | 5/6 U        | Jstal harmon, zleceń                |     | - HEM                           |     |             |                 |                  |                |                    |                  | -                  |             |                  |      |
|         | e 🛄 I S                                                                    | 57 S         | iprawdź zdolność                    |     |                                 | -   |             |                 |                  |                |                    |                  | -                  |             |                  | •    |
|         | El-Centres                                                                 | 5Z           | raporty                             | -   |                                 | -   |             |                 |                  |                |                    |                  | -                  |             |                  |      |
|         |                                                                            | K            |                                     |     |                                 |     |             |                 |                  |                |                    |                  | -                  |             |                  |      |
|         |                                                                            | ZZ           | lapisz koszt stand.                 |     | -                               |     |             |                 |                  |                |                    |                  |                    |             |                  | ·    |
|         |                                                                            | 🗐 🗐 Pr       | zegląd - Zlecenia produkcyjne       |     | -                               |     |             |                 |                  |                |                    |                  | -                  |             |                  | ·†   |
|         |                                                                            |              | ecenie produkcyjne                  |     |                                 |     |             |                 |                  |                |                    |                  |                    |             |                  |      |
|         |                                                                            |              |                                     |     |                                 | _   |             |                 |                  |                | :                  |                  |                    |             |                  |      |

i wybrać przycisk OK (okno dialogowe poniżej).

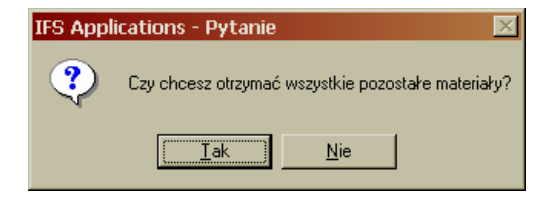

Status zlecenia produkcyjnego zmieni się z "Rozpoczęte" na "Zamknięte".

Po zrealizowaniu zlecenia produkcyjnejgo sprawdź aktualny zapas (stan) magazynowy. Magazyn $\rightarrow$ Pozycje magazynowe  $\rightarrow$ Przegląd - Pozycje magazynowe

|    | Przegląd - | - Pozycje magazynowe    |          |                 |              |              |                |                |
|----|------------|-------------------------|----------|-----------------|--------------|--------------|----------------|----------------|
|    | Nr pozycji | Nazwa pozycji           | Umiejsc. | Nazwa umiejsc.  | Magazyn, J/M | Wzorzec typu | Wymiary/jakość | Zapas magazyn. |
|    | FR_PED     | PEDAŁ                   | FR_UM    | POZNAŃ Piotrowo | pcs          |              |                | 1000           |
|    | FR_BL10    | BLACHA 10 x 300 x 350   | FR_UM    | POZNAŃ Piotrowo | pcs          |              |                | 0              |
|    | FR_BL2,5   | BLACHA 2,5 x 1000 x 200 | FR_UM    | POZNAŃ Piotrowo | pcs          |              |                | 200            |
|    | FR_S10     | ŚRUBA M10               | FR_UM    | POZNAŃ Piotrowo | pcs          |              |                | 3000           |
|    | FR_S20     | ŚRUBA M20               | FR_UM    | POZNAŃ Piotrowo | pcs          |              |                | 1000           |
|    | FR_KRB     | KORBA                   | FR_UM    | POZNAŃ Piotrowo | pcs          |              |                | 1000           |
|    | FR_ZEB     | ZĘBATKA                 | FR_UM    | POZNAŃ Piotrowo | pcs          |              |                | 0              |
|    | FR_ZK      | ZESPÓŁ KORBY            | FR_UM    | POZNAŃ Piotrowo | pcs          |              |                | 0              |
|    | FR_ZKP     | ZESPÓŁ KORBY Z PEDAŁEM  | FR_UM    | POZNAŃ Piotrowo | pcs          |              |                | 0              |
|    |            | 1                       |          |                 |              |              |                |                |
| नि |            | ż                       | Å        | .ż              |              |              | ä              | żż.            |

## W analogiczny sposób zrealizuj pozostałe zlecenia produkcyjne, (dotyczące FR\_ZEB, FR\_ZK, FR\_ZKP), poprzez wykonanie dla nich czynności opisanych w punktach a) – d).

### Uwaga!

Kolejność przetwarzania zleceń produkcyjnych musi odpowiadać procesowi produkcyjnemu, tj. najpierw realizujemy zlecenia produkcyjne na KORBY i ZĘBATKI, następnie (gdy są już wyprodukowane KORBY i ZĘBATKI) realizujemy zlecenie produkcyjne na ZESPOŁY KORBY, natomiast jako ostatnie realizujemy zlecenie produkcyjne na wyroby finalny, czyli ZESPOŁY KORBY Z PEDAŁEM.

Po zrealizowaniu wszystkich zleceń produkcyjnych ich status powinien mieć wartość Zamknięte. Zlecenia produkcyjne  $\rightarrow$  Zlecenie produkcyjne  $\rightarrow$  Przegląd - Zlecenia produkcyjne

| Przegląd -  | Zlecenia pro  | odukcyjne  |            |                        |          |           |           |                |                    |              |
|-------------|---------------|------------|------------|------------------------|----------|-----------|-----------|----------------|--------------------|--------------|
| Nr zlecenia | Nr realizacji | Nr kolejny | Nr pozycji | Nazwa                  | Umiejsc. | Wersja ob | Status    | Kierunek harm. | Najwez, data rozp. | Termin real. |
| 27          | ×             | ×          | FR_KRB     | KORBA                  | FR_UM    | 1         | Zamknięte | Harm. wstecz   | 2006-12-01         | 2006-12-11   |
| 28          | ×             | ×          | FR_ZEB     | ZĘBATKA                | FR_UM    | 1         | Zamknięte | Harm. wstecz   | 2006-12-05         | 2006-12-11   |
| 29          | ×             | ×          | FR_ZK      | ZESPÓŁ KORBY           | FR_UM    | 1         | Zamknięte | Harm. wstecz   | 2006-12-11         | 2006-12-13   |
| 30          | ×             | ×          | FR_ZKP     | ZESPÓŁ KORBY Z PEDAŁEM | FR_UM    | 1         | Zamknięte | Harm. wstecz   | 2006-12-13         | 2006-12-20   |
|             |               |            |            |                        |          |           |           |                |                    |              |

Zapas magazynowy (stan magazynowy) po realizacji zleceń produkcyjnych (w tym po przyjęciu do magazynu wyrobów finalnych) przedstawionono na poniższym zrzucie ekranu. Magazyn  $\rightarrow$  Pozycje magazynowe  $\rightarrow$  Przegląd - Pozycje magazynowe

| Przegląd - | · Pozycje magazynowe    |          |                 |              |              |                |                |
|------------|-------------------------|----------|-----------------|--------------|--------------|----------------|----------------|
| Nr pozycji | Nazwa pozycji           | Umiejsc. | Nazwa umiejsc.  | Magazyn, J/M | Wzorzec typu | Wymiary/jakość | Zapas magazyn. |
| FR_PED     | PEDAŁ                   | FR_UM    | POZNAŃ Piotrowo | pcs          |              |                | 0              |
| FR_BL10    | BLACHA 10 x 300 x 350   | FR_UM    | POZNAŃ Piotrowo | pcs          |              |                | 0              |
| FR_BL2,5   | BLACHA 2,5 x 1000 x 200 | FR_UM    | POZNAŃ Piotrowo | pcs          |              |                | 0              |
| FR_S10     | ŚRUBA M10               | FR_UM    | POZNAŃ Piotrowo | pcs          |              |                | 0              |
| FR_S20     | ŚRUBA M20               | FR_UM    | POZNAŃ Piotrowo | pcs          |              |                | 0              |
| FR_KRB     | KORBA                   | FR_UM    | POZNAŃ Piotrowo | pcs          |              |                | 0              |
| FR_ZEB     | ZĘBATKA                 | FR_UM    | POZNAŃ Piotrowo | pcs          |              |                | 0              |
| FR_ZK      | ZESPÓŁ KORBY            | FR_UM    | POZNAŃ Piotrowo | pcs          |              |                | 0              |
| FR_ZKP     | ZESPÓŁ KORBY Z PEDAŁEM  | FR_UM    | POZNAŃ Piotrowo | pcs          |              |                | 1000           |
|            |                         |          |                 |              |              |                |                |
|            |                         |          |                 |              |              |                |                |

### WYSYŁKA ZAMÓWIENIA KLIENTA

Po tym jak zamawiane przez klienta towary zostały wyprodukowane i przyjęte do odpowiedniego magazynu (Magazyn *Wydań* - FR\_31) można przystąpić do procedury związanej z wysyłką towaru. W tym celu należy dokonać rezerwacji towaru znajdującego się w magazynie, utworzyć listę wydań, zaraportować wydanie towaru, by w końcu wysłać zamawiany towar do klienta.

### 58. REZERWACJA TOWARU

Sprzedaż  $\rightarrow$  Zamówienia klientów  $\rightarrow$  Zamówienie klienta

Należy zaznaczyć *Linię zamówienia* zrealizowanego zamówienia klienta i wybrać z menu podręcznego (prawy przycisk myszki) opcję *Ręczna rezerwacja*.

| 🧮 Zamówienie kl                                                                                       | lienta - R6                                                                                             |                           |                           |            |                                           | _                             | - 🗆 × |  |  |  |  |
|----------------------------------------------------------------------------------------------------|----------------------------------------------------------------------------------------------------|---------------------------|---------------------------|------------|-------------------------------------------|-------------------------------|-------|--|--|--|--|
| Nr zamów:<br>R6                                                                                       | Klient:                                                                                                 | Nazwa klient<br>ROMECIK S | ta:<br>6p. z o.o.         |            | Data/czas dostawy:<br>2006-12-20 00:00:00 |                               |       |  |  |  |  |
| Typ zamów.: Koc<br>NO FR                                                                              | ordynator: Umiej.:<br>_80083005362 FR_UM                                                                | Waluta:<br>PLN            | Status:<br>Aktywowane     |            | 🗖 Uwagi<br>🗖 Tekst dokumentu              |                               |       |  |  |  |  |
| Odniesienie:                                                                                          |                                                                                                    | Nr ZZ klienta             | a:                        |            | Priorytet:                                |                               |       |  |  |  |  |
| Adres dostawy                                                                                         | Nazwa adresu dostawy:<br>ROMECIK Sp. z o.o.                                                             | A                         | dres dla dokument.<br>1   | Nazwa adre | esu dla dok.:<br>Sp. z o.o.               | _                             |       |  |  |  |  |
| Linie zamówienia Narzuty Adresy zamówienia Informacje o dostawie Dane uzupełn. Dane koresp. Hist.zam. |                                                                                                    |                           |                           |            |                                           |                               |       |  |  |  |  |
| Nr Imii Nr re                                                                                         | Al.   Nr pozycji klij II. sprzed. w<br>Anuluj linię zamówienia<br>Zamknij linię zamówienia              | /J/I J/M                  | Nr poz. sprzed.<br>FR_ZKP | ZESPÓŁ KI  | Nazwa<br>ORBY Z PEDAŁEM                   | llosc w J/M sprzedazy<br>1000 |       |  |  |  |  |
|                                                                                                    | Zlecenie produkcyjne<br>Inf. o zakupie<br>Konfiguracja                                                  | Þ                         |                           |            |                                           |                               |       |  |  |  |  |
|                                                                                                    | Dostępna<br>Symulacja dla zamówieni<br>Planowanie dla pozycji                                           | a klienta                 |                           |            |                                           |                               |       |  |  |  |  |
|                                                                                                    | <ul> <li>Plozensocja in solypoch,</li> <li>Ręczna rezerwacja</li> <li>Pokaż źródło linii zam</li> </ul> |                           |                           |            |                                           |                               |       |  |  |  |  |

Na fomularzu Rezerwacji ręcznej dla linii zamówień klientów należy uzupełnić pole Ilość zarezerw. i zapisać zmiany. Rezerwujemy 1000 sztuk FR\_ZKP.

| 📰 Ręczne rezerwacje dla linii zamówień klientów - FR_ZKP 📃 🔍 |              |            |            |                |         |          |         |         |         |          |          |          |   |
|--------------------------------------------------------------|--------------|------------|------------|----------------|---------|----------|---------|---------|---------|----------|----------|----------|---|
| Nr zamówienia:                                               | Nr linii:    | Nr real:   | Umiejsc.:  | Status:        |         | ld. klie | enta:   |         | Nazw    | va klier | nta:     |          |   |
| R6 💽                                                         | 1            | 1          | FR_UM      | Zarezerwov     | vana    | FR_K     | .1      |         | RON     | 1ECIK    | Sp. z o. | 0.       |   |
| Nr pozycji                                                   | Nazwa:       |            |            |                |         | ld kon   | figurac | эji:    | J/M:    |          | P        | riorytet |   |
| FR_ZKP                                                       | ZESPÓŁ K     | ORBYZ      | PEDAŁEM    |                |         | ×        |         |         | pcs     |          |          |          |   |
| ld trasy:                                                    | Nazwa:       |            |            |                |         | II. zare | zerwo   | W.      | II. do  | zareze   | erw.:    |          |   |
|                                                              |              |            |            |                |         |          |         | 1000    |         |          | 1000     |          |   |
| Plan, data/czas dost                                         | .: Obie      | ecana dat  | a/czas dos | t: Plan data.  | /czas v | wysyłki: | P       | lan. ok | ures wy | /syłki:  |          |          |   |
| 2006-12-20 00:00:0                                           | 0 200        | 06-12-20 0 | 0:00:00    | 2006-12-       | 20 00:1 | 00:00    |         |         |         |          |          |          |   |
| Pojedynczo                                                   |              |            |            |                |         |          |         |         |         |          |          |          |   |
| llość zarezerw.                                              | Łącznie zare | ezerw Sta  | n magaz.   | Nr lokalizacji | Mag     | gazyn    | Strefa  | Rząd    | Wars    | Gniaz    | Nrp      | artii    | Ν |
| 1000                                                         | 1            | 000        | 1000       | FR_31          | FR_3    | 1        |         |         |         |          | ×        |          | × |
|                                                              |              |            |            |                |         |          |         |         |         |          |          |          |   |
|                                                              |              | 1          | I          |                |         |          |         |         |         |          |          |          |   |

Status zamówienia klienta zmieni wartość z *Aktywowane* na *Zarezerwowane*. Aby zobaczyć zmieniony status zamówienia klienta należy odświeżyć dane (Shift + F5) lub ponownie je wczytać (F2).

11

## 59. TWORZENIE LISTY WYDAŃ

Sprzedaż  $\rightarrow$  Rezerwacja na zamówienia klientów  $\rightarrow$  Tworzenie listy wydań dla zamówień klientów

Po wczytaniu danych należy zaznaczyć wiersz zamówienia klienta i wybrać z menu podręcznego [prawy przycisk myszki] opcję *Utwórz listę wydań*.

|            | Tworzenie list wydań dla zamówień klientów |          |               |                |             |                    |                |  |  |  |  |  |  |  |
|------------|--------------------------------------------|----------|---------------|----------------|-------------|--------------------|----------------|--|--|--|--|--|--|--|
|            | Nr zamów.                                  | Umiejsc. | Status        | Typ zamówienia | ld, klienta | Nazwa klienta      | Koordynator    |  |  |  |  |  |  |  |
|            | Utwórz listę wydań                         |          | Zarezerwowane | NO             | FR_K1       | ROMECIK Sp. z o.o. | FR_800830053(F |  |  |  |  |  |  |  |
|            |                                            |          |               |                |             |                    |                |  |  |  |  |  |  |  |
| Tabela 🕨 🕨 |                                            |          |               |                |             |                    |                |  |  |  |  |  |  |  |

Potwierdź utworzenie listy wydań wybierając przycisk OK.

|                                                                  | IFS Applications - Komunikat informacyjny 🛛 🔀 |           |  |  |  |  |  |  |  |  |  |
|------------------------------------------------------------------|-----------------------------------------------|-----------|--|--|--|--|--|--|--|--|--|
| Dla zamówienia (zamówień) klienta zostanie utworzona lista wydań |                                               |           |  |  |  |  |  |  |  |  |  |
|                                                                  |                                               | () Anuluj |  |  |  |  |  |  |  |  |  |

Wykonanie powyższej operacji spowoduje zniknięcie danych z formularza.

## 60. RAPORTOWANIE WYDANIA

Sprzedaż  $\rightarrow$  Raportowanie wydań  $\rightarrow$  Raportowanie wydań na zamówienia klientów

Po wczytaniu danych należy zaznaczyć wiersz zamówienia klienta i wybrać z menu podręcznego [prawy przycisk myszki] opcję *Raportuj wydanie*.

Jeśli na formularzu nie pojawiają się dane, sprawdź wykonanie zadania w tle i jeśli to konieczne zażądaj jego wykonania (Ogólnie  $\rightarrow$  Zadania wykonywane w tle).

|                              | 🌉 Raportowanie wydań na zamówienia klientów |           |                     |                   |          |               |            |                |  |  |  |  |
|------------------------------|---------------------------------------------|-----------|---------------------|-------------------|----------|---------------|------------|----------------|--|--|--|--|
|                              | Nr listy wydań                              | Nr zamów. | Zam. skonsolidowane | Lista(y) wydań wg | Umiejsc. | Status        | Typ zamów. | Magazyn wysyłł |  |  |  |  |
|                              | o loe<br>Raportuj wydanie                   |           |                     |                   | FR_UM    | Zarezerwowane | NO         |                |  |  |  |  |
| i_                           |                                             |           |                     |                   |          |               |            |                |  |  |  |  |
| Raportuj wydanie z różnicami |                                             |           |                     |                   |          |               |            |                |  |  |  |  |

Potwierdź zaraportowanie listy wydań wybierając przycisk OK.

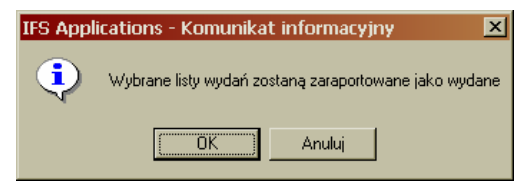

## 61. WYSYŁKA

Sprzedaż  $\rightarrow$  Wysyłka zamówień klientów  $\rightarrow$  Wysyłka zamówień klientów

Po wczytaniu danych należy zaznaczyć wiersz zamówienia klienta i wybrać z menu podręcznego [prawy przycisk myszki] opcję *Wysyłka* 

|  | 📕 Wysyłka zamówień klientów 📃 🗖 🛛 |          |        |             |             |                 |              |  |  |  |  |  |  |
|--|-----------------------------------|----------|--------|-------------|-------------|-----------------|--------------|--|--|--|--|--|--|
|  | Nr zamów.                         | Umiejsc. | Status | Typ zamówie | ld, klienta | Nazwa klienta   | Koordynator  |  |  |  |  |  |  |
|  | ne (rn.u                          |          | Wydane | NO          | FR_K1       | ROMECIK Sp. z o | FR_800830053 |  |  |  |  |  |  |
|  | Wysyłka<br>Wysyłka z różnicami    |          |        |             |             |                 |              |  |  |  |  |  |  |
|  |                                   |          |        |             |             |                 |              |  |  |  |  |  |  |

Potwierdź dostarczenie zamówienia klienta wybierając przycisk OK.

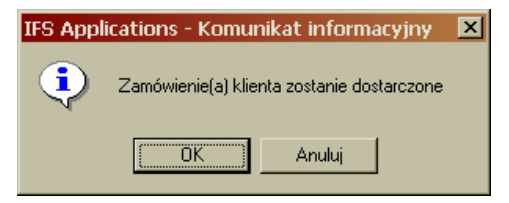

Po wykonaniu powyższych operacji sprawdź status zamówienia klienta. Powinien on przyjąć wartość *Dostarczone.* Sprzedaż  $\rightarrow$  Zamówienia klientów  $\rightarrow$  Zamówienie klienta

| 📰 Zamówienie klienta -       | R6                        |                |                    |                 |                     | _                     | . 🗆 ×    |
|------------------------------|---------------------------|----------------|--------------------|-----------------|---------------------|-----------------------|----------|
| Nr zamów:                    | Klient:                   | Nazwa klien    | ta:                |                 | Data/czas dostawy:  |                       |          |
| R6 💽                         | FB_K1                     | ROMECIK S      | δp. z o.o.         |                 | 2006-12-20 00:00:00 |                       |          |
| Typ zamów.: Koordynator:     | Umiej.:                   | Waluta:        | Status:            |                 | 🖵 Uwagi             |                       |          |
| NO FR_8008300                | 05362 FR_UM               | PLN            | Dostarczone        |                 | 🔲 Tekst dokumentu   |                       |          |
| Odniesienie:                 |                           | Nr ZZ klienta  | 3:                 | -               | Priorytet:          |                       |          |
|                              |                           |                |                    |                 |                     |                       |          |
| Adres dostawy Nazwa          | adresu dostawy:           | A              | dres dla dokument. | : Nazwa adres   | u dla dok.:         |                       |          |
| 1 ROME                       | ECIK Sp. z o.o.           |                | 1                  | ROMECIK S       | p. z o.o.           |                       |          |
|                              |                           | ( 1            |                    |                 |                     |                       |          |
| Linie zanowienia [Narzu()] z | Adresy zamowienia   Ir    | nrormacje o di | ostawiej Dane uzup | iern.   Dane Ki | oresp.   Hist.zam.  |                       | 1        |
| Nrlinii Nrreal. Nrpo         | ozycji klij II. sprzed. w | JZE JZM        | Nr poz. sprzed.    |                 | Nazwa               | llość w J/M sprzedaży | II. wy   |
| 1 1                          |                           |                | FR_ZKP             | ZESPÓŁ KO       | RBY Z PEDAŁEM       | 1000                  |          |
|                              |                           |                |                    |                 |                     |                       |          |
|                              |                           |                |                    | ļ               |                     |                       |          |
| <u> </u>                     |                           |                |                    |                 |                     |                       | <u> </u> |
| Wart, zam./wal, ks.:         | Wart zamów.:              | Waga i         | netto zam.:        | Objęt. zam.:    |                     |                       |          |
| 65000,00                     | 65000,00                  |                | 0,00               |                 | 0,00 🗖 Narzut       | y 🔽 Przedpłata        |          |

Sprawdź wartość zapasów (stanów) magazynowych po wysłaniu towaru do klienta. Magazyn $\to$ Pozycje magazynowe  $\to$ Przegląd - Pozycje magazynowe

| <br>Przegląci - | <ul> <li>Pozycje magazynowe</li> </ul> |          |                 |              |              |                |                |
|-----------------|----------------------------------------|----------|-----------------|--------------|--------------|----------------|----------------|
| Nr pozycji      | Nazwa pozycji                          | Umiejsc. | Nazwa umiejsc.  | Magazyn, J/M | Wzorzec typu | Wymiary/jakość | Zapas magazyn. |
| FR_PED          | PEDAŁ                                  | FR_UM    | POZNAŃ Piotrowo | pcs          |              |                | 0              |
| FR_BL10         | BLACHA 10 x 300 x 350                  | FR_UM    | POZNAŃ Piotrowo | pcs          |              |                | 0              |
| FR_BL2,5        | BLACHA 2,5 x 1000 x 200                | FR_UM    | POZNAŃ Piotrowo | pcs          |              |                | 0              |
| FR_\$10         | ŚRUBA M10                              | FR_UM    | POZNAŃ Piotrowo | pcs          |              |                | 0              |
| FR_S20          | ŚRUBA M20                              | FR_UM    | POZNAŃ Piotrowo | pcs          |              |                | 0              |
| FR_KRB          | KORBA                                  | FR_UM    | POZNAŃ Piotrowo | pcs          |              |                | 0              |
| FR_ZEB          | ZĘBATKA                                | FR_UM    | POZNAŃ Piotrowo | pcs          |              |                | 0              |
| FR_ZK           | ZESPÓŁ KORBY                           | FR_UM    | POZNAŃ Piotrowo | pcs          |              |                | 0              |
| FR_ZKP          | ZESPÓŁ KORBY Z PEDAŁEM                 | FR_UM    | POZNAŃ Piotrowo | pcs          |              |                | 0              |

## ZADANIA KONTROLNE:

1) Zamieść zrzut ekranu zamówienia klienta z widoczną zakładką Adresy zamówienia.

| 🖥 Zamówienie     | klienta - R6      |           |              |                    |             |                     |                   |       |
|------------------|-------------------|-----------|--------------|--------------------|-------------|---------------------|-------------------|-------|
| Nr zamów:        | Klient:           |           | Nazwa kli    | enta:              |             |                     | Data/czas dosta   | wy:   |
| R6               | ▼ FB_K1           |           |              | ROMECIK Sp. z o.o. |             |                     | 2006-12-20 00:0   | 00:00 |
| Typ zamów.: K    | oordynator:       | Umiej.:   | Waluta:      | Stat               | us:         |                     | 🔲 Uwagi           |       |
| NO F             | R_80083005362     | FR_UM     | PLN          | Do                 | starczone   |                     | 🔲 Tekst dokum     | ientu |
| Odniesienie:     |                   |           | Nr ZZ klie   | nta:               |             |                     | Priorytet:        |       |
|                  |                   |           |              |                    |             |                     |                   |       |
| Adres dostawy    | Nazwa adresu      | dostawy:  |              | Adres              | dla dokumen | .: Nazwa adre       | esu dla dok.:     |       |
| 1                | ROMECIK Sp.       | Z 0.0.    |              | 1                  |             | ROMECIK             | Sp. z o.o.        |       |
| Linie zamówienia | Narzuty Adresy za | amówienia | Informacje o | dostaw             | ie Dane uzu | pełn. Dane I        | koresp. Hist.zam. |       |
|                  | Adres dostawy     | 🗖 Poj.    | wystąpienie  |                    | Adres dla   | dokumen <u>t</u> u- |                   |       |
| Nazwa:           | ROMECIK Sp. z     | 0.0.      |              |                    | ROMEC       | IK Sp. z o.o.       |                   |       |
| Adres:           | ul. 50 Szprych 12 | 20        |              |                    | ul. 50 Sa   | prych 120           |                   |       |
| Adres (linia 2)  |                   |           |              |                    |             |                     |                   |       |
| Kod pocztowy:    |                   |           |              |                    |             |                     |                   |       |
| Miasto           | STARACHOWIC       | )E        |              |                    | STARA       | CHOWICE             |                   |       |
| Wojew.:          |                   |           |              |                    |             |                     |                   |       |
| Kraj:            | PL POLSK          | Ą         |              |                    | PL          | POLSKA              |                   |       |
|                  |                   |           |              |                    |             |                     |                   |       |

Sprzedaż  $\rightarrow$  Zamówienia klientów  $\rightarrow$  Zamówienie klienta

2) Zamieść zrzut ekranu zamówienia klienta z widoczną zakładką *Hist. zam.* (*Historia zamówienia*).

Sprzedaż  $\rightarrow$  Zamówienia klientów  $\rightarrow$  Zamówienie klienta

| zamów:                                                                                                    | Klient:                                                                                                    | Nazwa klie                                                           | inta:                                                                                                    | Data/czas dostawy:                         |
|----------------------------------------------------------------------------------------------------|----------------------------------------------------------------------------------------------------|----------------------------------------------------------------------|----------------------------------------------------------------------------------------------------|--------------------------------------------|
| R6 _                                                                                                    | FR_K1                                                                                                    | ROMECIK                                                              | . Sp. z o.o.                                                                                                    | 2006-12-20 00:00:00                        |
| yp zamów.: Koordynato                                                                                                    | r: Umiej.:                                                                                                    | Waluta:                                                              | Status:                                                                                                    | 🗖 Uwagi                                    |
| NO FR_80083                                                                                                    | 005362 FR_UM                                                                                                    | PLN                                                                  | Dostarczone                                                                                                    | 🔲 Tekst dokumentu                          |
| )dniesienie:                                                                                                    |                                                                                                    | Nr ZZ klier                                                          | ita:                                                                                                    | Priorytet:                                 |
|                                                                                                    |                                                                                                    |                                                                      |                                                                                                    |                                            |
| dres dostawy Naz                                                                                                    | va adresu dostawy:                                                                                                    |                                                                      | Adres dla dokument.: Naz                                                                                                    | wa adresu dla dok.:                        |
|                                                                                                    |                                                                                                    |                                                                      |                                                                                                    |                                            |
| 1 [RO                                                                                                    | 4ECIK Sp. z o.o.<br>Adresv zamówienia                                                                                     | a) Informacie o                                                      | dostawie) Dane uzupełn.                                                                                                    | MECIK Sp. z o.o.<br>Dane koresp. Hist.zam. |
| inie zamówienia Narzuty<br>Data                                                                                                    | /ECIK Sp. z o.o.<br>Adresy zamówienia<br>Status                                                                           | )<br>Informacje o<br>Użvtkownik                                      | 1  R0<br>dostawie  Dane uzupełn.<br>Tekst                                                                                                    | MECIK Sp. z o.o.<br>Dane koresp. Hist.zam. |
| 1 R0<br>inie zamówienia Narzuty<br>Data<br>2006-10-25 10:34:03                                                                                                    | IECIK Sp. z o.o.<br>Adresy zamówienia<br>Status<br>Dostarczone                                                            | Informacje o<br>Użytkownik<br>FR                                     | 1 RD<br>dostawie Dane uzupełn.<br>Tekst<br>Dostarczone                                                                                                    | MECIK Sp. z o.o.<br>Dane koresp. Hist.zam. |
| 1 R0<br>inie zamówienia Narzuty<br>Data<br>2006-10-25 10:34:03<br>2006-10-25 10:27:41                                                                                                    | IECIK Sp. z o.o.<br>Adresy zamówienia<br>Status<br>Dostarczone<br>Wydane                                                  | Informacje o<br>Użytkownik<br>FR<br>FR                               | dostawie Dane uzupełn.<br>Tekst<br>Dostarczone<br>Utworzono wstępny dow                                                                                                    | MECIK Sp. z o.o.<br>Dane koresp. Hist.zam. |
| I         RO           inie zamówienia         Narzuty           Data         2006-10-25 10:34:03           2006-10-25 10:27:41         2006-10-25 10:27:41                                                                                                    | Adresy zamówienia<br>Status<br>Dostarczone<br>Wydane<br>Wydane                                                            | Informacje o<br>Użytkownik<br>FR<br>FR<br>FR                         | I         R0           dostawie         Dane uzupełn.           Tekst         Dostarczone           Utworzono wstępny dow         Wydane                                                                   | MECIK Sp. z o.o.<br>Dane koresp. Hist.zam. |
| I         RO           inie zamówienia         Narzuty           Data         2006-10-25 10:34:03           2006-10-25 10:27:41         2006-10-25 10:27:41           2006-10-25 10:27:41         2006-10-25 10:28:34                                                              | AECIK Sp. 2 o.o.<br>Adresy zamówienia<br>Status<br>Dostarczone<br>Wydane<br>Wydane<br>Zarezerwowane                       | a Informacje o<br>Użytkownik<br>FR<br>FR<br>FR<br>FR                 | 1         R0           dostawie         Dane uzupełn.           Tekst         Dostarczone           Utworzono wstępny dow         Wydane           Utworzono listę wydań 9         Stawań 9                | MECIK Sp. z o.o.<br>Dane koresp. Hist.zam. |
| I         RO           inie zamówienia         Narzuty           Data         2006-10-25 10:34:03           2006-10-25 10:27:41         2006-10-25 10:27:41           2006-10-25 10:27:41         2006-10-25 10:08:34           2006-10-25 09:48:29         2006-10-25 09:48:29    | AECIK Sp. 2 o.o.<br>Adresy zamówienia<br>Status<br>Dostarczone<br>Wydane<br>Wydane<br>Zarezerwowane<br>Zarezerwowane      | Informacje o<br>Użytkownik<br>FR<br>FR<br>FR<br>FR<br>FR<br>FR       | 1         R0           dostawie         Dane uzupełn.           Ostarczone         Utworzono wstępny dow           Wydane         Utworzono listę wydań 9           Zarezerwowane         Internet wydań 9 | MECIK Sp. z o.o.<br>Dane koresp. Hist.zam. |
| I         R0           inie zamówienia         Narzuty           Data         2006-10-25 10:34:03           2006-10-25 10:27:41         2006-10-25 10:27:41           2006-10-25 10:27:41         2006-10-25 00:98:48:29           2006-10-25 09:48:29         2006-10-18 11:14:20 | ALECIK Sp. z o.o.<br>Adresy zamówienia<br>Status<br>Dostarczone<br>Wydane<br>Zarczerwowane<br>Zarczerwowane<br>Aktywowane | Informacje o<br>Użytkownik<br>FR<br>FR<br>FR<br>FR<br>FR<br>FR<br>FR | 1         R0           dostawie         Dane uzupełn.           Dostarczone         Utworzono wstępny dow           Wydane         Utworzono listę wydań 9           Zarezerwowane         Aktywowane      | MECIK Sp. z o.o.<br>Dane koresp. Hist.zam. |

3) Zamieść zrzut ekranu przeglądu zleceń produkcyjnych. Zwróć uwagę na sposób wyświetlania danych - wyświetl tylko kolumny widoczne na poniższym zrzucie ekranu.

Zlecenia produkcyjne  $\rightarrow$  Zlecenie produkcyjne  $\rightarrow$  Przegląd – Zlecenia produkcyjne

| 🏥 Przegląd - Zlecenia produkcyjne 📃 🖸 🗅 |             |            |                        |           |                |              |            |               |             |              | ×          |  |
|-----------------------------------------|-------------|------------|------------------------|-----------|----------------|--------------|------------|---------------|-------------|--------------|------------|--|
|                                         | Nr zlecenia | Nr pozycji | Nazwa                  | Status    | Kierunek harm. | Termin real. | Data rozp. | Data zakończ. | Wlk. partii | II. wykonana | Czas real. |  |
|                                         | 27          | FR_KRB     | KORBA                  | Zamknięte | Harm. wstecz   | 2006-12-11   | 2006-12-01 | 2006-12-08    | 1000        | 1000         | 6          |  |
|                                         | 28          | FR_ZEB     | ZĘBATKA                | Zamknięte | Harm. wstecz   | 2006-12-11   | 2006-12-05 | 2006-12-08    | 1000        | 1000         | 4          |  |
|                                         | 29          | FR_ZK      | ZESPÓŁ KORBY           | Zamknięte | Harm. wstecz   | 2006-12-13   | 2006-12-11 | 2006-12-12    | 1000        | 1000         | 2          |  |
|                                         | 30          | FR_ZKP     | ZESPÓŁ KORBY Z PEDAŁEM | Zamknięte | Harm. wstecz   | 2006-12-20   | 2006-12-13 | 2006-12-19    | 1000        | 1000         | 5          |  |
|                                         |             |            |                        |           |                |              |            |               |             |              | [ ] ]      |  |

4) Zamieść zrzut ekranu przeglądu pozycji magazynowych. Zwróć uwagę na sposób wyświetlania danych - wyświetl tylko kolumny widoczne na poniższym zrzucie ekranu.

 $\mathsf{Magazyn} \to \mathsf{Pozycje} \ \mathsf{magazynowe} \to \mathsf{Przegl}{\mathsf{q}}{\mathsf{d}} - \mathsf{Pozycje} \ \mathsf{magazynowe}$ 

| Przegląd - Pozycje magazynowe |                         |                |                      |             |                |               |  |  |  |  |  |
|-------------------------------|-------------------------|----------------|----------------------|-------------|----------------|---------------|--|--|--|--|--|
| Nr pozycji                    | Nazwa pozycji           | Zapas magazyn. | Szacowany koszt mat. | Czas zakupu | Czas produkcji | Тур розусјі   |  |  |  |  |  |
| FR_PED                        | PEDAŁ                   | 0              | 5,00                 | 2           | 0              | 4 Zakupowa    |  |  |  |  |  |
| FR_BL10                       | BLACHA 10 x 300 x 350   | 0              | 58,00                | 5           | 0              | 4 Zakupowa    |  |  |  |  |  |
| FR_BL2,5                      | BLACHA 2,5 x 1000 x 200 | 0              | 27,50                | 5           | 0              | 4 Zakupowa    |  |  |  |  |  |
| FR_S10                        | ŚRUBA M10               | 0              | 0,50                 | 2           | 0              | 4 Zakupowa    |  |  |  |  |  |
| FR_S20                        | ŚRUBA M20               | 0              | 1,50                 | 2           | 0              | 4 Zakupowa    |  |  |  |  |  |
| FR_KRB                        | KORBA                   | 0              | 29,00                | 0           | 6              | 1 Produkowana |  |  |  |  |  |
| FR_ZEB                        | ZĘBATKA                 | 0              | 5,50                 | 0           | 4              | 1 Produkowana |  |  |  |  |  |
| FR_ZK                         | ZESPÓŁ KORBY            | 0              | 36,00                | 0           | 2              | 1 Produkowana |  |  |  |  |  |
| FR_ZKP                        | ZESPÓŁ KORBY Z PEDAŁEM  | 0              | 42,50                | 0           | 5              | 1 Produkowana |  |  |  |  |  |
|                               |                         |                |                      |             |                |               |  |  |  |  |  |